## IMPORTANT NOTICE FOR MICROSOFT® VISTA USERS

## CHECK FEATURE AVAILABILITY

The VersaJette M400 printer functionalities include Print, Fax, Scan and OCR. After the standard installation (by running the setup.exe program from the root folder on the driver CD), you can start printing right away, but other features like Fax, Scan, and All-In-One Center are most likely still not available. You can check whether a feature is available by examining the Windows Start Menu to see if the respective menu item is present:

## Open the Start Menu and click on All Programs

This will display all of the programs currently installed on the computer. If all features of VersaJette<sup>™</sup> have been installed properly, the following menu items will appear:

- ABBYY FineReader 6.0 Sprint
- VersaJette Fax Solutions Note: Fax capabilities can only be utilized if the printer is attached to a modem and fax line (not included).
- VersaJette M400 All-In-One Center

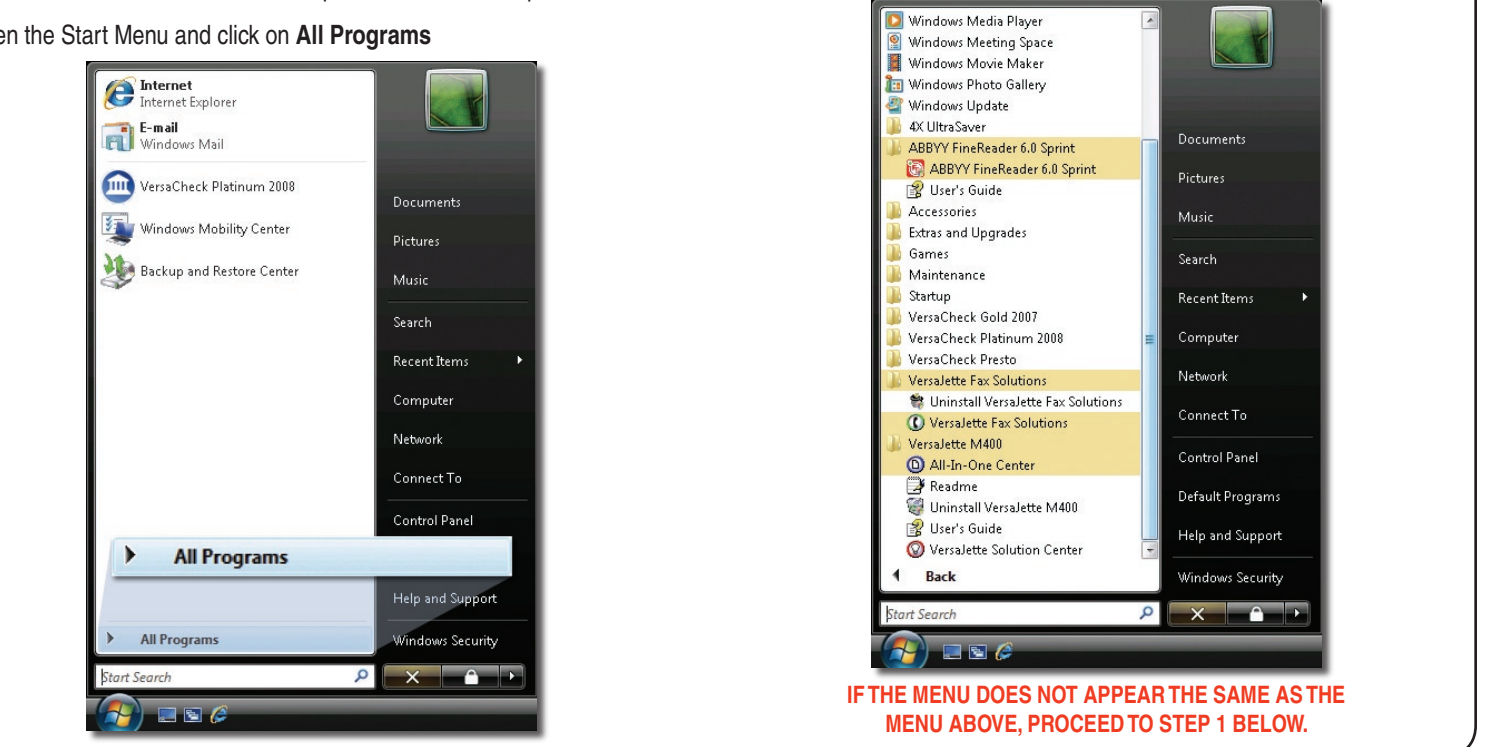

## INSTALLING VERSAJETTE™ FAX SOLUTIONS, OCR PROGRAM AND ALL-IN-ONE CENTER:

|                                                                                      |                                                                                                    | Explore                                     |                                                                                                    |                                                                                                    |
|--------------------------------------------------------------------------------------|----------------------------------------------------------------------------------------------------|---------------------------------------------|----------------------------------------------------------------------------------------------------|----------------------------------------------------------------------------------------------------|
| (C:)<br>rive (D:) <u>c</u><br>E Disk (E:)<br>E Disk (F:)<br>E Disk (G:)<br>Disk (H:) | Removabl<br>Removabl<br>Other (1)<br>My Sharin                                                     | Search<br>Explore<br>Open<br>Share<br>Eject | 97 toyou                                                                                                    | Disk (G:)                                                                                                    |
| n the<br>n <b>Exp</b>                                                                | right side. Rig<br>Diore. This will                                                                | Int mous                                    | e-click on the C                                                                                                    | D ICON and clic                                                                                                    |
|                                                                                      | <u> </u>                                                                                           |                                             |                                                                                                    | ents.                                                                                                    |
| 2.                                                                                   |                                                                                                    |                                             | Date modified                                                                                                    | Type                                                                                                    |
| 2.                                                                                   | Name                                                                                               |                                             | Date modified<br>4/24/2007 12:51 PM                                                                                                    | Type<br>A File Folder                                                                                                    |
| 2.                                                                                   | Name<br>AXUItraSaver<br>Applications                                                               |                                             | Date modified<br>4/24/2007 12:51 PN<br>4/24/2007 12:39 PN                                                                                                    | Type<br>M File Folder<br>File Folder                                                                                                    |
| 2.                                                                                   | Name<br>AXUltraSaver<br>Applications<br>bce                                                        |                                             | Date modified<br>4/24/2007 12:51 PN<br>4/24/2007 12:39 PN<br>4/24/2007 12:39 PN                                                                                                    | Type<br>Type<br>File Folder<br>File Folder<br>File Folder                                                                                                    |
| 2.                                                                                   | Name<br>AtVUltraSaver<br>Applications<br>bce<br>Drivers                                            |                                             | Date modified<br>4/24/2007 12:51 PN<br>4/24/2007 12:53 PN<br>4/24/2007 12:39 PN<br>4/24/2007 12:39 PN                                                                                         | Type<br>/ File Folder<br>/ File Folder<br>/ File Folder<br>/ File Folder<br>/ File Folder                                                                          |
| 2.                                                                                   | Name<br>AUltraSaver<br>Applications<br>bce<br>Drivers<br>Fax                                       |                                             | Date modified<br>4/24/2007 12:51 PN<br>4/24/2007 12:39 PN<br>4/24/2007 12:40 PN<br>4/24/2007 12:40 PN<br>4/24/2007 12:42 PN                                                                   | Type<br>Type<br>File Folder<br>File Folder<br>File Folder<br>File Folder<br>File Folder                                                                            |
| 2.                                                                                   | Name<br>AXUItraSaver<br>Applications<br>bce<br>Drivers<br>Fax<br>install                           |                                             | Date modified<br>4/24/2007 12:51 PN<br>4/24/2007 12:53 PN<br>4/24/2007 12:39 PN<br>4/24/2007 12:40 PN<br>4/24/2007 12:42 PN<br>4/24/2007 12:43 PN                                             | Type<br>File Folder<br>File Folder<br>File Folder<br>File Folder<br>File Folder<br>File Folder<br>File Folder                                                      |
| 2.                                                                                   | Name<br>AXUItraSaver<br>Applications<br>bce<br>Drivers<br>Fax<br>install<br>OCR                    |                                             | Date modified<br>4/24/2007 12:51 PN<br>4/24/2007 12:39 PN<br>4/24/2007 12:39 PN<br>4/24/2007 12:49 PN<br>4/24/2007 12:42 PN<br>4/24/2007 12:43 PN<br>4/24/2007 12:44 PN                       | Type<br>Type<br>File Folder<br>File Folder<br>File Folder<br>File Folder<br>File Folder<br>File Folder<br>File Folder                                              |
| 2.                                                                                   | Name<br>AXUItraSaver<br>Applications<br>bce<br>Drivers<br>Fax<br>install<br>OCR<br>program         |                                             | Date modified<br>4/24/2007 12:51 PN<br>4/24/2007 12:39 PN<br>4/24/2007 12:39 PN<br>4/24/2007 12:39 PN<br>4/24/2007 12:42 PN<br>4/24/2007 12:42 PN<br>4/24/2007 12:43 PN                       | Type<br>File Folder<br>File Folder<br>File Folder<br>File Folder<br>File Folder<br>File Folder<br>File Folder<br>File Folder<br>File Folder<br>File Folder         |
| 2.                                                                                   | Name<br>AcultraSaver<br>Applications<br>bce<br>Drivers<br>Fax<br>install<br>OCR<br>program<br>pubs |                                             | Date modified<br>4/24/2007 12:51 PN<br>4/24/2007 12:39 PN<br>4/24/2007 12:39 PN<br>4/24/2007 12:40 PN<br>4/24/2007 12:42 PN<br>4/24/2007 12:42 PN<br>4/24/2007 12:45 PN<br>4/24/2007 12:45 PN | Type<br>Type<br>File Folder<br>File Folder<br>File Folder<br>File Folder<br>File Folder<br>File Folder<br>File Folder<br>File Folder<br>File Folder<br>File Folder |

| General Compatibility Details                                          |                                      |
|------------------------------------------------------------------------|--------------------------------------|
| If you have p this program and it will windows, select the conversion. | worked correctly<br>impatibility mod |
| Compatibility mode                                                     |                                      |
| Run this program in compatibility mode f                               | or:                                  |
| Windows XP (Service Pack 2)                                            | •                                    |
| Settings                                                               |                                      |
| Bun in 256 colors                                                      |                                      |
| Run in 640 x 480 screen resolution                                     |                                      |
| Disable visual themes                                                  |                                      |
| Disable pmposition                                                     |                                      |
| Disable aling on high DPI settin                                       | igs                                  |
| Privilege Level                                                        |                                      |
| Run this program as an administrator                                   |                                      |
|                                                                        |                                      |
| Show settings for all users                                            |                                      |
|                                                                        |                                      |
| OK Cano                                                                | el Ap                                |
|                                                                        | 12.10                                |

Cł com selected for Windows XP (Service Pack 2), Also, check the box located next to "Run this program as an administrator". Click OK to confirm changes. If you are NOT currently logged on as an Administrator, click on "Show settings for all users" and check the same boxes as above. Click OK to confirm changes.

| 4.     | Name                                                                                           |                                                                                 | Date modified                                                                                        | Type                                                                                   | Size                                            |
|--------|------------------------------------------------------------------------------------------------|---------------------------------------------------------------------------------|----------------------------------------------------------------------------------------------------|----------------------------------------------------------------------------------------|-------------------------------------------------|
|        | 📕 AIOC                                                                                         |                                                                                 | 4/24/2007 12:39 PM                                                                                   | File Folder                                                                            |                                                 |
|        | setup 🖓                                                                                        | 0                                                                               | 0/0/2005 11-47 044                                                                                   | Application                                                                            | 268 KB                                          |
|        | 🐲 setup                                                                                        | Open                                                                            | and a start at some time to                                                                          | Configuration Sett                                                                     | 1 KB                                            |
|        |                                                                                                | Trun as                                                                         | administrator                                                                                        |                                                                                        |                                                 |
| ~      | 1                                                                                              |                                                                                 |                                                                                                    |                                                                                        |                                                 |
|        |                                                                                                | Run a                                                                           | is administ                                                                                          | rator                                                                                  |                                                 |
|        |                                                                                                | Create                                                                          | Shortcut                                                                                             |                                                                                        |                                                 |
|        |                                                                                                | Proper                                                                          | rties                                                                                                |                                                                                        |                                                 |
| (C:)   |                                                                                                |                                                                                 |                                                                                                    |                                                                                        |                                                 |
| sectio | on of the S                                                                                    | tart Mer                                                                        | nu within a fe                                                                                       | w minutes. Pr                                                                          | oceed to                                        |
| Step : | 5 to install                                                                                   | the OCI                                                                         | R Software a                                                                                         | nd All-In-One                                                                          | Center.                                         |
| 5. 1   | 5 to install<br>nstalling C<br>Explore the<br>Open the<br>Follow St<br>ABBYY F<br>This install | the OCF<br>OCR Soft<br>he CD (S<br>OCR fol<br>eps 3 an<br>FineRead<br>ation pro | R Software and<br>ware<br>Step 1) and lo<br>der and follow<br>d 4.<br>der will apper<br>wedure takes | nd All-In-One<br>ocate the <b>OCF</b><br>w Step 2.<br>ar in the progra<br>a few minute | folder.<br>a folder.<br>rams list.<br>s longer. |

NOTE: The installation process for all programs happens "behind the scenes." An installation screen will not be displayed. Please be patient as the installation process takes a few minutes. Check the start menu program list periodically to check the installation status and feature availability.

All features can be uninstalled from the control panel except the VersaJette Fax Solutions. To uninstall the VersaJette Fax Solutions, open the Windows Explorer and go to the Program Files\ VersaJette Fax Solutions\Install\x86 folder and run the Uninst.exe program in the compatibility mode as described above. For help, call technical support at: 1-800-303-2620.